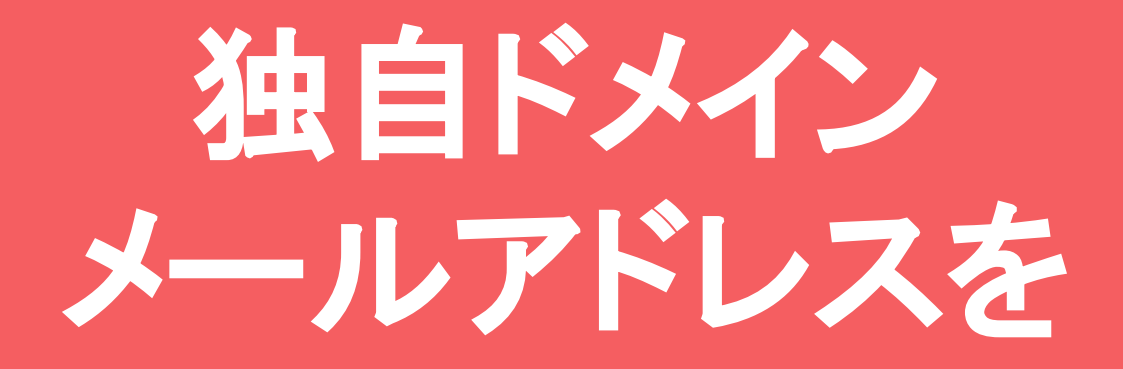

# Gメールでどこでも 超簡単に使う方法

【起業準備シリーズ】

逆算起業プロデューサー木藤 秀一

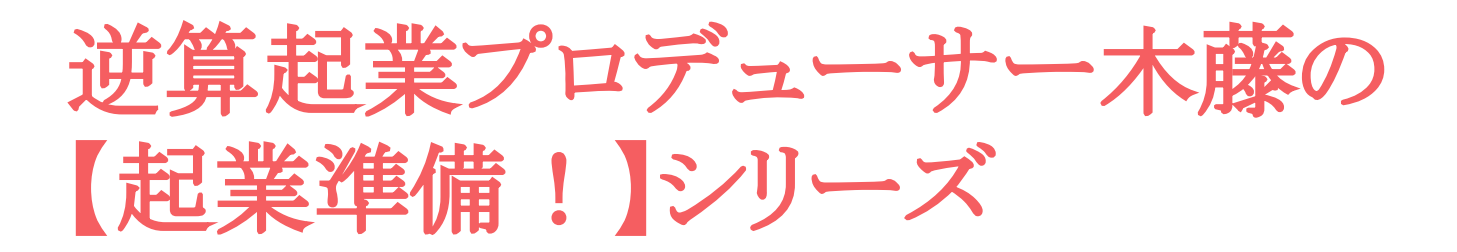

【起業準備!】シリーズ

をお読みいただき、ありがとうございます。

このシリーズでは、起業に向けて準備をしていく必要がある実 務面での一つ一つのパーツををお伝えしていきます。

はじめての起業には、やることが盛りだくさん。

きっと何から手を付けていいのか?

全く分かりませんよね!

私も始めは何もわからず、途方にくれました。そんな経験を元 に、これから起業する方が直面するであろう「実務面での問題 解決策」をこのシリーズでお伝えしていきたいと思います。

あなたのビジネススタートのお役に立てると幸いです。

#### 逆算起業プロデューサー

木藤 秀一 <u>https://1start-up.com/</u>

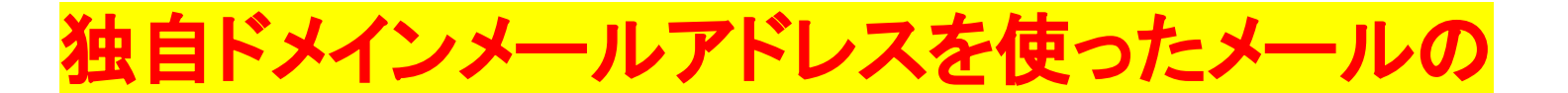

送受信

独自ドメインのメールアドレスは、持っているだけでは、 メールの送受信が出来ません。

送受信するには、メールソフトにあなたのメールアドレスを設定しないといけません。

でも、この設定が結構めんどう。いつもPCでメールチエッ クするなら、まだよいのですが、今の生活スタイルでは、 そうもいきません。

スマホで簡単に気軽にメールのチェックや送受信をした いですよね。そのためには、スマホにもメールソフトを入 れなければなりません。

タブレットを使うのであれば、そこにも。端末が増えたり、 変更するたびにメールソフトのインストールと再設定。こ れはかなりストレスになります。

また、インストールした後も、毎回ソフトを立ち上げてメールを見るまでのアクションが、面倒に感じてしまいます。

### おすすめはGメールを利用した送受信

そこで、そのストレスをなくして、いつでもどこでも超簡単 に独自ドメインメールを使う方法をお伝えします。

それは、Gメールを使う方法です。

Gメールは、先ほどのメールソフトに対して、WEBメール と呼ばれています。

WEBメールの特徴は、ブラウザとネットに接続している 環境であれば、どんな端末でも送受信やメールチェック が出来ることです。

これは本当に便利!メールソフトを使わずに独自ドメイン メールを使うことが出来ます。

しかも無料で!

では、さっそくその設定方法を説明してきます!

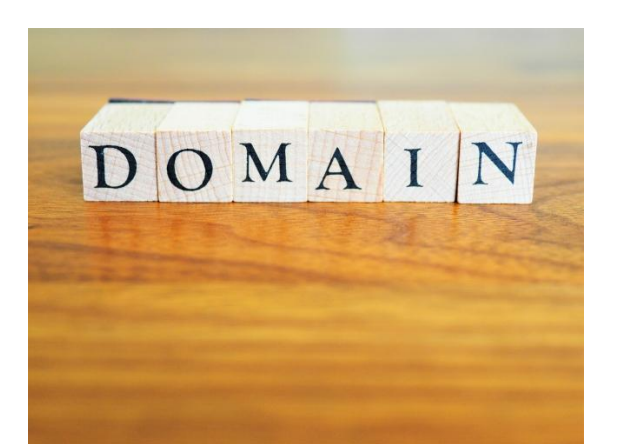

https://1start-up.com/

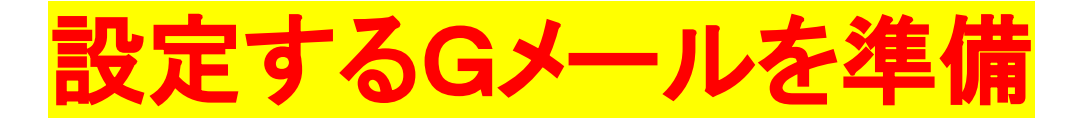

### あなたが使うGメールを開きます。

①歯車のマークを押して

### ②「全ての設定を表示」をクリック

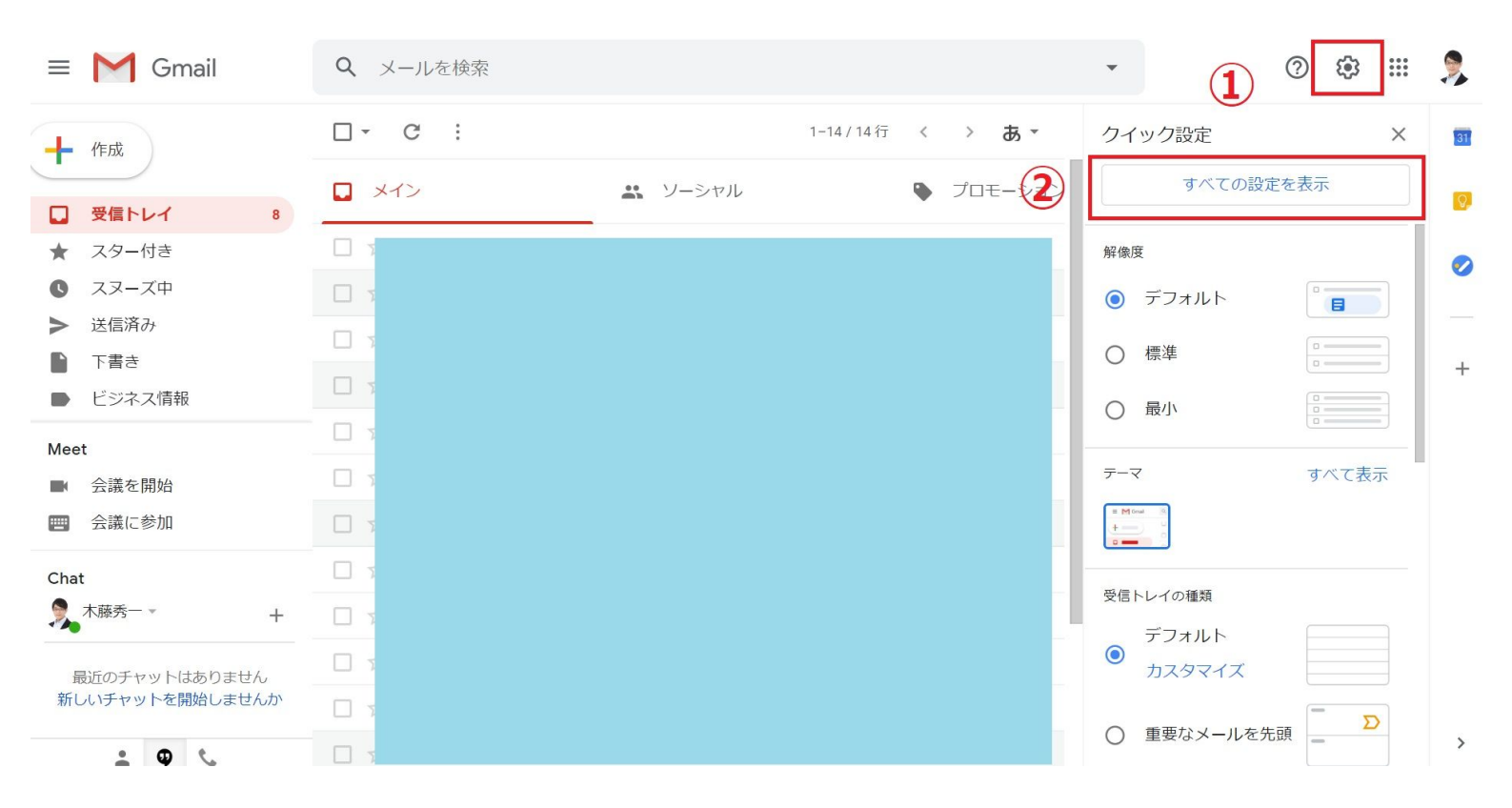

### 「アカウントとインポート」をクリック

| ≡      | M Gmail                        | <b>Q</b> メールを検索               |                                                                                        | •                | 0         | (i)) | *** | 2          |
|--------|--------------------------------|-------------------------------|----------------------------------------------------------------------------------------|------------------|-----------|------|-----|------------|
| +      | 作成                             | 設定                            | アカウントとインポート フィルタとブロック中のアドレス                                                            | メール転送と POP/IMAP  | アドオン      | æ.,  | •   | 31         |
|        | <b>受信トレイ</b> 8                 | <br>チャットと会議 詳細 オ              | フライン テーマ                                                                               |                  |           |      |     | <b>Q</b> , |
| ×<br>0 | スター付き<br>スヌーズ中                 | 言語:                           | Gmail の表示言語: 日本語                                                                       | ✓ 他の Google サービス | の言語設定を変更  | į    |     | 0          |
| >      | 送信済み                           |                               | ✓ 入力ツールを有効にする - さまざまなテキスト入力ツールを<br>ツールを編集 - 詳細を表示                                      | 使って、好きな言語で入力     | )できます。-   |      |     | -          |
| -      | ビジネス情報                         |                               | <ul> <li>● 右から左への編集を 0FF にする</li> <li>○ 右から左への編集を 0N にする</li> </ul>                    |                  |           |      |     | ÷          |
| Mee    | t<br>へ議を問題                     | 電話番号:                         | デフォルトの国コード:日本                                                                          | ~                |           |      |     |            |
|        | 会議に参加                          | 表示件数:                         | 1ページに 50 / 件のスレッドを表示                                                                   |                  |           |      |     |            |
| Cha    | t                              | 送信取り消し:                       | 取り消せる時間: 5 🗸 秒                                                                         |                  |           |      |     |            |
| 2      | 木藤秀一▼ +                        | <b>返信時のデフォルトの動作:</b><br>詳細を表示 | <ul><li>○ 返信</li><li>○ 全員に返信</li></ul>                                                 |                  |           |      |     |            |
| 新し     | 近のチャットはありません<br>ル・チャットを開始しませんか | カーソルでの操作:                     | <ul> <li>カーソルでの操作を有効にする - カーソルでアーカイブ、削<br/>ようになります。</li> <li>カーソルでの操作を無効にする</li> </ul> | 除、既読にする、スヌース     | 、の操作をすばやく | く行える |     |            |
|        |                                |                               |                                                                                        |                  |           |      |     | >          |

### メールアカウントを追加するをクリック

| ≡            | M Gmail                    | <b>Q</b> メールを検索                      |                                             |                               | •                    | 0         | ŝ   | *** | 9  |
|--------------|----------------------------|--------------------------------------|---------------------------------------------|-------------------------------|----------------------|-----------|-----|-----|----|
| + 作成 □ 受信トレイ | 作成                         | 設定                                   |                                             |                               |                      |           | あ   | •   | 31 |
|              | 受信トレイ 8                    | 全般 ラベル 受信トレイ フ<br>チャットと会議 詳細 オフラ     | アカウントとインポート<br>ライン テーマ                      | フィルタとブロック中のア                  | ドレス メール転送と POP/IMA   | P アドオン    |     |     | 0  |
| * 0 >        | スター付き<br>スヌーズ中<br>送信済み     | アカウント設定を変更:                          | パスワードを変更<br>パスワード再設定オプシ<br>その他の Google アカウン | ョンを変更<br>ノトの設定                |                      |           |     |     | 0  |
|              | 下書き<br>ビジネス情報              | 仕事で Gmail を使用しています<br>か?             | <b>す</b> G Suite のお客様は、ビジ<br>ツールをご利用いただけ。   | ネス用のメールアドレス(<br>ます。詳細を表示      | [ユーザー名]@[ドメイン名].com] | )、追加の保存容量 | 、管理 |     | +  |
| Mee          | t<br>会議を開始                 | <b>メッセージと連絡先のインボー</b><br>ト:<br>詳細を表示 | - Yahoo!、Hotmail、AOL、<br>メッセージと連絡先のイン       | その他のウェブメールや P<br>ン <b>ボート</b> | OP アカウントからインポートし     | ます。       |     |     |    |
|              | 会議に参加                      | <b>名前:</b><br>(Gmail を使用して他のメール アド   | 起業・副業のオンライン                                 | 家庭教師木藤秀一                      | @gmail.com>          | 情報を編集     |     |     |    |
| Cha          | t<br>木藤秀一 ▼ +              | レスからメールを送信します)<br>詳細を表示              | 1800 かど ドレスを追                               | //4                           |                      |           |     |     | 8  |
| žr i         | していました。<br>していいした問題は、ませくたい | <b>他のアカウントのメールを確認</b><br>詳細を表示       | スメール アカウントを追加                               | する                            |                      |           |     |     |    |
| オバ           | ノいティットを開始しませんか             | アカウントへのアクヤスを許可                       | T・別のアカウントを追加                                |                               |                      |           |     |     |    |

#### https://1start-up.com/

6

### あなたの「独自ドメインメルアド」を入力」

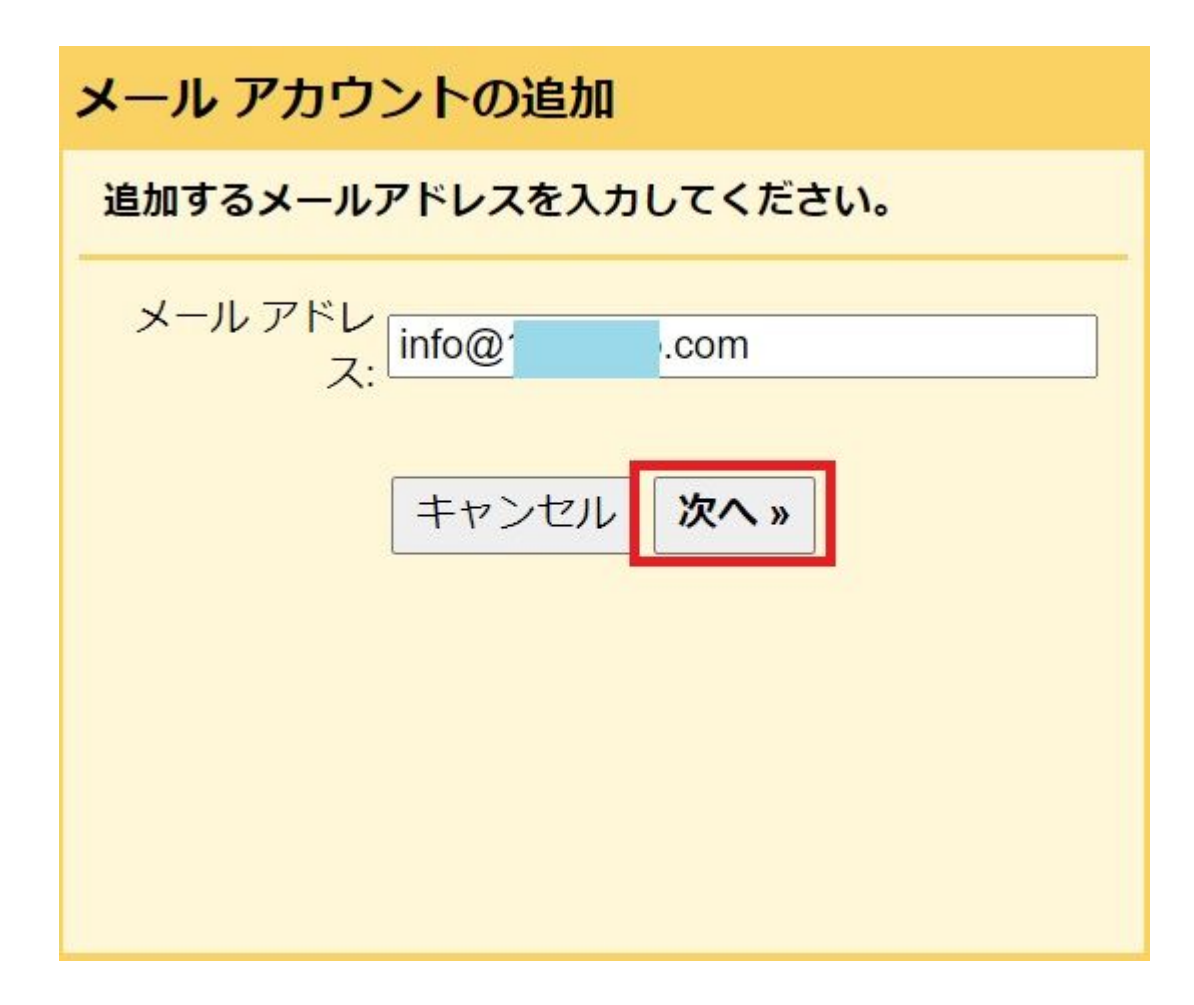

赤枠を選択し、次へをクリック

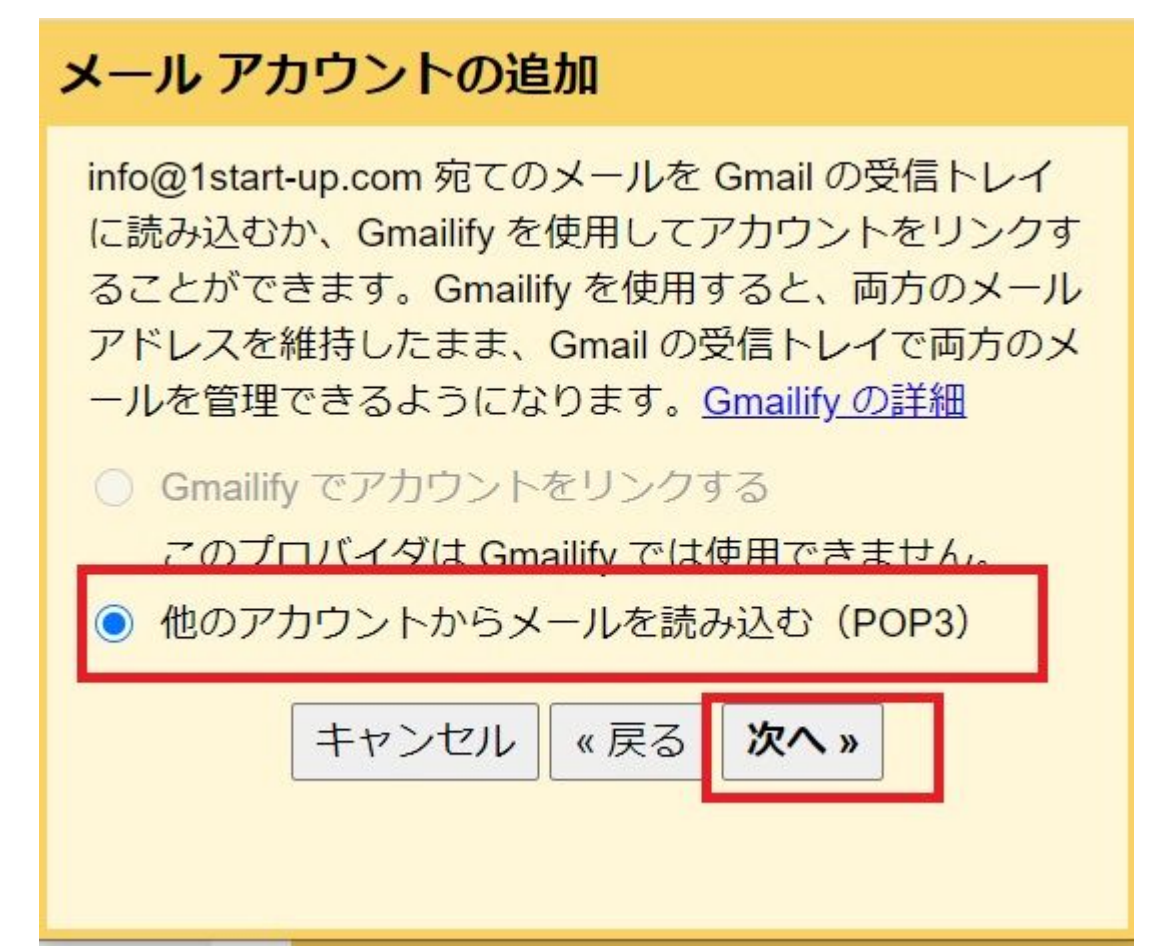

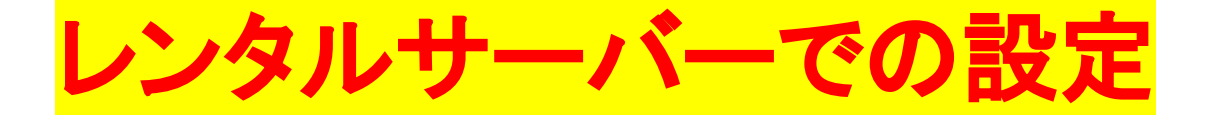

#### ※Xサーバーを例に説明します

### 「メールアカウント設定」⇒「メールソフト設定」

### に進むと、赤枠の情報が出てきます。

| SERVER # - K                  | - パネル              | <u>トップ マニュアル ログ</u>     | ブアウト |
|-------------------------------|--------------------|-------------------------|------|
| Server Server                 | erPanel            |                         |      |
| 👗 アカウント                       |                    |                         | _    |
| →パスワード変更                      | メールアカウント設定         | ■ 関連マニュア                | ル    |
| ・>サーバー情報                      | メールアカウントの作成、削除、転送設 | 定、パスワード変更を行うことができます。    |      |
| ・>バックアップ                      |                    |                         |      |
| ·≽Cron設定                      | メールアカウント一覧 メールアカウン | メールアカウントー括登録 メールソフト設定   |      |
| ·▶ SSH設定                      | ■ 設定対象ドメイン .com    | ✓ 変更                    |      |
| ・》二段階認証設定                     |                    |                         | -    |
| ▶ ホームページ                      | メールソフトの設定に必要な項目を表示 | しています。                  | _    |
|                               | 受信メール(POP)サーバー     | xserver.jp              |      |
| ・9 アクセス制限                     | 送信メール(SMTP)サーバー    | .xserver.jp             |      |
|                               |                    |                         |      |
| ·> http://www.initial.com     | ユージーね(ア))シントね)     | 1日成したメールアトレス(個マーク以降も含む) |      |
| <ul> <li>→ サイト転送設定</li> </ul> | パスワード              | メールアドレスに設定したパスワード       |      |
| <ul> <li>アクセス拒否設定</li> </ul>  |                    |                         |      |
| → CGIツール                      |                    |                         |      |
| <ul> <li>●簡単インストール</li> </ul> |                    |                         |      |
| ・ Webフォント設定                   |                    |                         |      |
| ·》ads.txt設定                   |                    |                         |      |

8

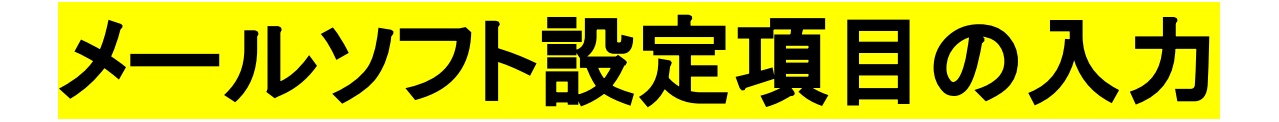

レンタルサーバーの情報をGメールの下記の画面に入力 します。

| メール アカウントの追加                                                      |  |  |  |  |  |  |
|-------------------------------------------------------------------|--|--|--|--|--|--|
| info@com のメール設定を入力します。 <u>詳細</u>                                  |  |  |  |  |  |  |
| メールアドレ<br>ス: info@com                                             |  |  |  |  |  |  |
| ユーザー名: info@ com                                                  |  |  |  |  |  |  |
| パスワード:                                                            |  |  |  |  |  |  |
| POP サーバー: xserver.jp<br>ポート: 110 V<br>取得したメッセージのコピーをサーバー          |  |  |  |  |  |  |
| レクスタ。 <u>非神</u><br>メールの取得にセキュリティで保護され<br>た接続(SSL)を使用する。 <u>詳細</u> |  |  |  |  |  |  |
| ✓ 受信したメッセージにラベルを付ける:<br>info@ com ✓                               |  |  |  |  |  |  |
| <ul> <li>メッセージを受信トレイに保存せずにア</li> <li>ーカイブする</li> </ul>            |  |  |  |  |  |  |
| キャンセル 《 戻る <b>アカウントを追加 》</b>                                      |  |  |  |  |  |  |

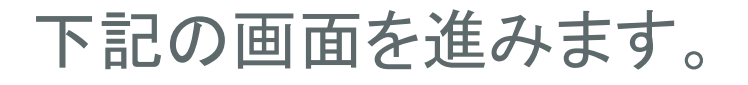

✓ メールアカウントを追加しました。
 これで、このアカウントからメールを取得できるようになります。
 こらに info@\_\_\_\_\_om からメールの送信もできるようにしますか?
 ○ はい。info@\_\_\_\_\_om としてメールを送信できるようにします。
 ○ いいえ (後で変更できます)

### 名前は任意のもの

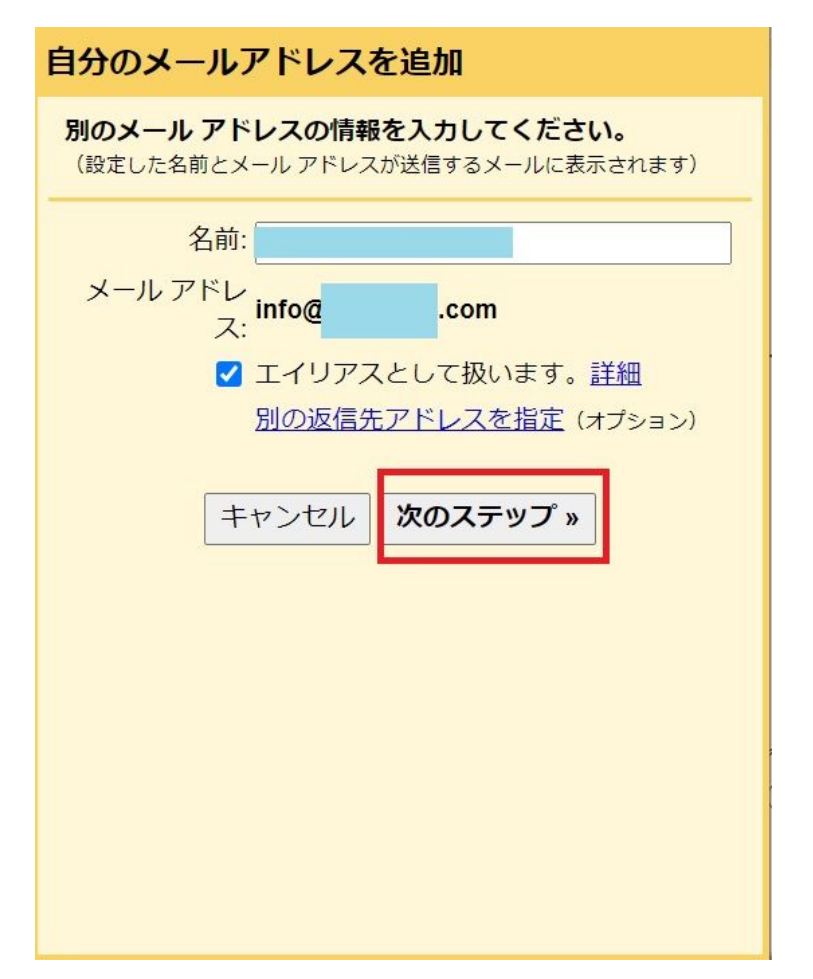

https://1start-up.com/

## P8のメールソフト設定情報を 利用して入力

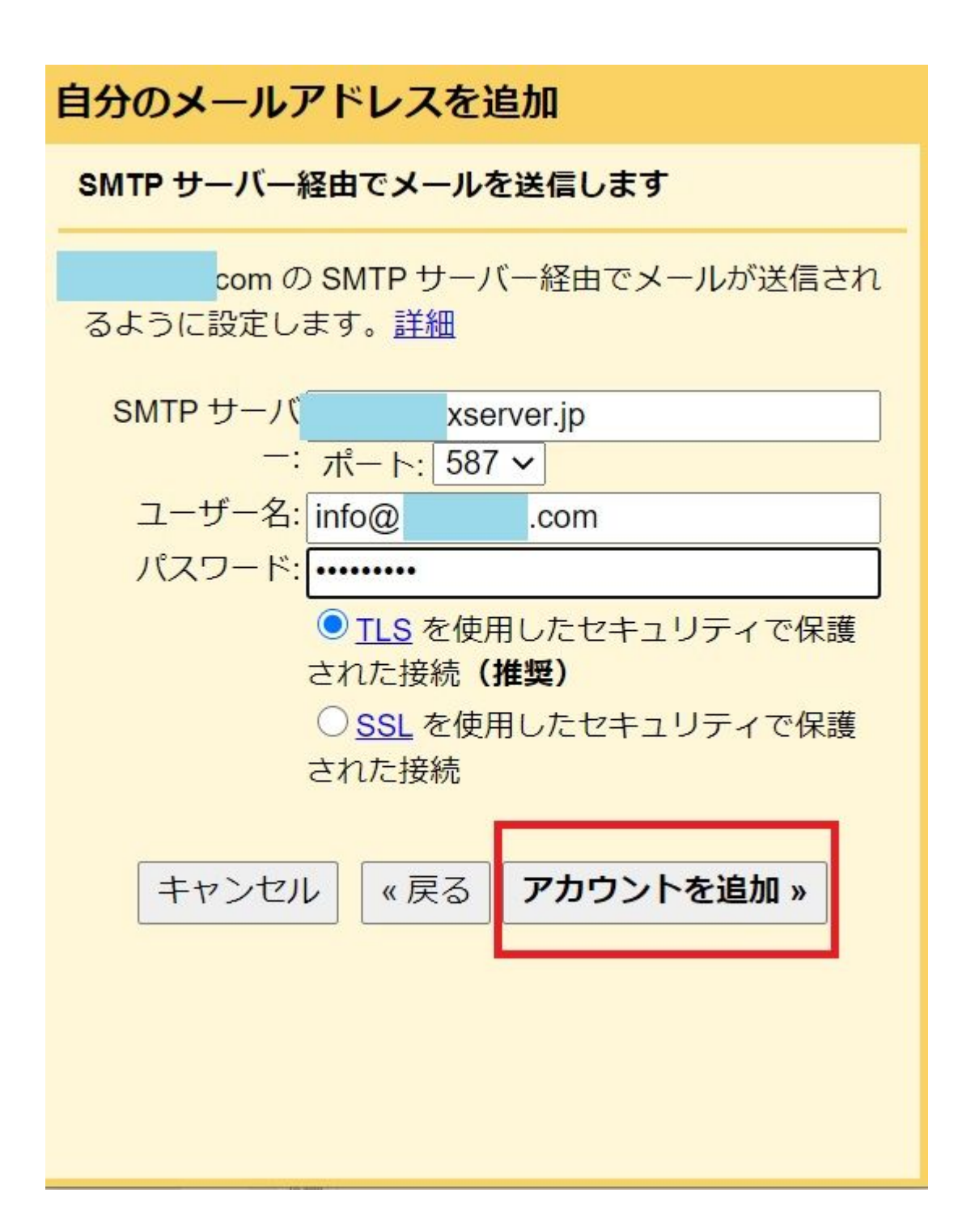

# この画面が出たら 設定したGメールに

| 自分のメールアドレスを追加                                                                                 |  |  |  |  |  |  |  |
|-----------------------------------------------------------------------------------------------|--|--|--|--|--|--|--|
| 確認手順に従ってメール アドレスを追加します                                                                        |  |  |  |  |  |  |  |
| ご使用の他のサーバーを検出し、認証情報を確認しました。<br>作業はもう少しで完了します。                                                 |  |  |  |  |  |  |  |
| 確認コードを記載したメールを info@com に<br>送信しました。 [ <u>メールを再送信]</u><br>メール アドレスを追加するには、次のいずれかの操作を<br>行います。 |  |  |  |  |  |  |  |
| 確認メー  <br>ルのリン <b>ま</b> 確認コードを入力し、確認して<br>クをクリ た ください<br>ックしま は <b>確認</b><br>す                |  |  |  |  |  |  |  |
| <u>ウィンドウを閉じる</u>                                                                              |  |  |  |  |  |  |  |

# Gメール受信箱に このメールが届いています

### メッセージを開き、承認URLをクリック

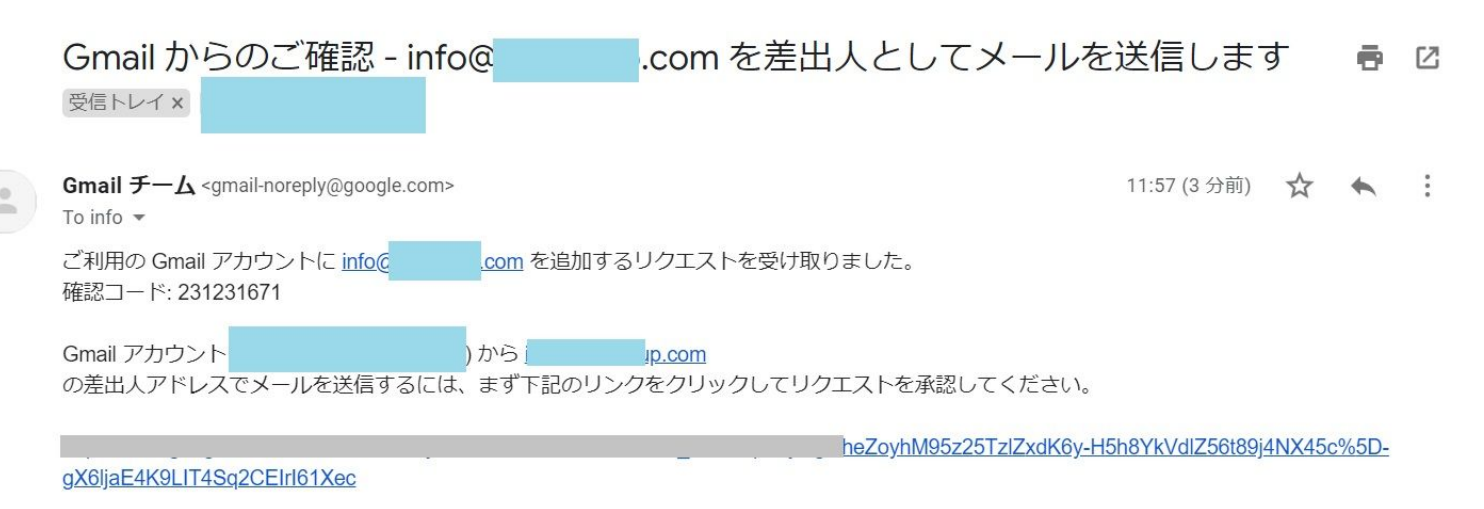

リンクをクリックしても機能しない場合は、ブラウザで新しいウィンドウを開き、この URL をアドレスバーに貼り付けてください。リンク先にアクセスできない場合は、Gmail アカウントにログインして、ページ上部にある [設定] をクリックし、[アカウント] タブの [名前] セクションで追加するメール アドレスを探し、[確認] をクリックして確認コード 231231671 を入力してください。

Gmail をご利用いただきありがとうございます。

Gmail チーム

# 確認をクリック Comail 確認 info@\_\_\_\_.com としてメールを送信することを確認してください。 Gmail アカウントに戻るには次をクリックしてください: <u>https://mail.google.com</u>。 確認

### お疲れさまでした!設定完了です!やった-(^^

M Gmail 確認が完了しました

Gmail ユーザーは info@ com としてメールを送信できるようになりました。

Gmail アカウントに戻るには、<u>https://mail.google.com</u>をクリックしてください。

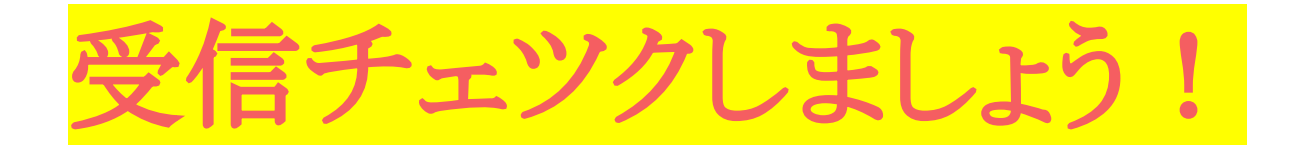

### 設定が終わると赤枠の様に「独自ドメインメール」の フォルダが追加されています。

| = M Gmail                                                                                                    | <b>Q</b> メールを検索 |                        | •                          | 0 🏟 🏭 🎭  |
|----------------------------------------------------------------------------------------------------|-----------------|------------------------|----------------------------|----------|
| ━━ 作成                                                                                                    | □- C :          |                        |                            | a * 🛐    |
| <ul> <li>ریاب</li> <li>ریاب</li> <l< th=""><th></th><th><b>エ</b> ソーシャル</th><th>🎙 プロモーション</th><th>Ø</th></l<></ul> |                 | <b>エ</b> ソーシャル         | 🎙 プロモーション                  | Ø        |
| <ul><li>送信済み</li></ul>                                                                                                    | ☆ ETC協同組合       |                        | ・休日割引30%オフ。クレジット審          | 渣がないから新設 |
| ▶ 下書き                                                                                                    | ☆ クラウドサイン       | 広告 🗊 紙でのやり取りになると途端に面倒  | <b>到になる人</b> - 製本、押印、郵送が面倒 | リという人は多く |
| info@                                                                                                    |                 |                        |                            |          |
| ビジネス情報                                                                                                    |                 |                        |                            | +        |
| ブログネタ                                                                                                    |                 | [ソーシャル] タブは空です         |                            |          |
| Meet                                                                                                    |                 | ソーシャル ネットワーク・メディア共有サイト | 、 その他のソーシャル サイトからの         | π×       |
| ■ 会議を開始                                                                                                    |                 | ールは、ここに表示されます。         |                            |          |
| ■ 会議に参加                                                                                                    |                 | タブを追加、削除するには、受信トレイを設定  | をクリックします。                  |          |
| Chat                                                                                                    |                 |                        |                            |          |
| > 木藤秀一▼ +                                                                                                    |                 |                        |                            |          |

#### 自分で設定した独自メールにメール送信してみましょう! ※Gメールに転送されるまで、数分のタイムラグがある場合 がありますので、待ちましょう!

| ≡   | M Gmail              | <b>Q</b> メールを検索 |                    |           | •           | 3 (?) | ê     | 2  |
|-----|----------------------|-----------------|--------------------|-----------|-------------|-------|-------|----|
| 4   | 作成                   | □ - C :         |                    |           | 1-15 / 15 行 | < >   | ₽.    | 31 |
|     | 受信トレイ 9              |                 | <b>エ</b> ソーシャル     | 🎙 プロモーション |             |       |       | 0  |
| *   | スター付き                | □ ☆ 木藤秀一        | info@ .com テスト-テスト |           |             |       | 18:26 |    |
| C   | スヌーズ中                |                 |                    |           |             |       |       |    |
| >   | 送信済み                 |                 |                    |           |             |       | -     |    |
|     | き書不                  |                 |                    |           |             |       |       | +  |
|     | info@1start-up.com 1 |                 |                    |           |             |       |       |    |
| Me  | et                   |                 |                    |           |             |       |       |    |
|     | 会議を開始                |                 |                    |           |             |       |       |    |
|     | 会議に参加                |                 |                    |           |             |       |       |    |
| Cha | at                   |                 |                    |           |             |       |       |    |
| 2   | 木藤秀一▼ +              |                 |                    |           |             |       |       |    |
|     |                      |                 |                    |           |             |       |       |    |

### この様に届いていたらOK!

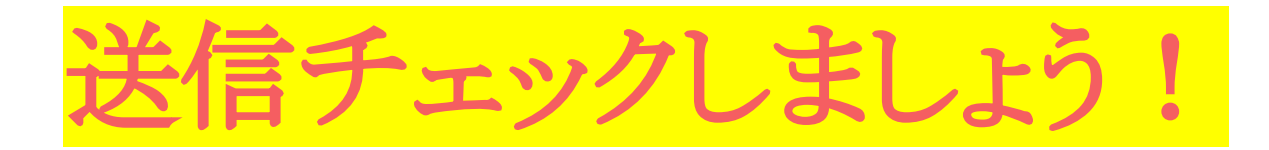

### Gメールの作成をクリック

送信メッセージの差出人▼をプルダウンすると

「Gメール」と「独自ドメインメール」2つが出てきますので、登録した独自ドメインメールを選択して、テスト送信します。

| ≡   | M Gmail                                  | <b>Q</b> メールを検索             |                                                                             | · ⑦ 锑 III                                                                       | 2  |
|-----|------------------------------------------|-----------------------------|-----------------------------------------------------------------------------|---------------------------------------------------------------------------------|----|
| 4   | 作成                                       | □• C :                      |                                                                             | a -                                                                             | 31 |
|     | 受信トレイ 9                                  | ■ メイン                       | <b>エ</b> ソーシャル                                                              | 🏷 プロモーション                                                                       | Ø  |
| *   | スター付き                                    | ☆ ETC協同組合                   | 広告 🗊 カンタン発行法人ETCカー                                                          | 新規メッセージ _ ♂ ×                                                                   |    |
| C   | スヌーズ中                                    | ☆ クラウドサイン                   | 広告 🗊 紙でのやり取りになると途                                                           | 差出人 起業・副業のオンライン家庭教師木藤秀一 <startup2 bcc<="" cc="" th="" ▼=""><th></th></startup2> |    |
|     | 送信済み<br>下書き<br>info@ <mark>com</mark> _1 |                             |                                                                             | 宛先   起業・副業のオンライン家庭教師木藤秀一   )@gmail.com     件名   木藤秀一 <info@com></info@com>      | +  |
| Mee | et<br>会議を開始<br>会議に参加                     |                             | [ソーシャル] タブは空です<br>ソーシャルネットワーク、メディア共<br>ールは、ここに表示されます。<br>タブを追加、削除するには、受信トレー |                                                                                 |    |
| Cha | t<br>木藤秀一 → 十                            |                             |                                                                             | Mail : info@com<br>https://1start-up.com/                                       |    |
| 新   | 最近のチャットはありません     しいチャットを開始しませんか         | 0 GB(0%) / 15 GB を使用中<br>管理 | 利用規約・プライ                                                                    | $ \begin{array}{c ccccccccccccccccccccccccccccccccccc$                          | >  |

無事に届けば、送信チックも完了です!

いかがでしたでしょうか?

ー度この設定を行えば、後はストレスフリーで 独自ドメインメールが使えます。 おすすめの方法ですので、もし宜しければ、

あなたのビジネスに活かしてくださいね!

※質問コースでは、

今回の様な細かな作業面から

起業に関する各種手続き、起業家マインド面など

様々なご質問にお答えしています。

分からないことだらけで、前に進みにくい方は、是非ご活 用ください。

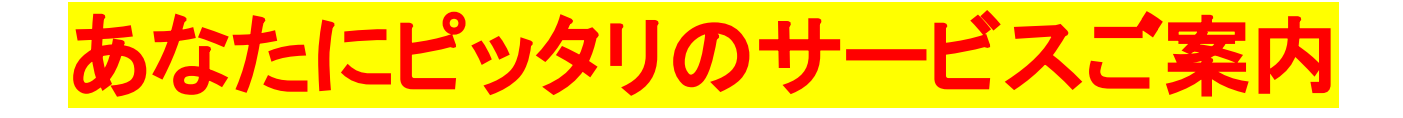

# 今回の内容以外にも 無料で自分で出来ることは 沢山あります!

今回、読んでいただいたように、簡単な知識さえあれば、SNS のシステム作りは、ほとんどを自分で多額の費用をかけずに 行うことが出来ます。

売上が増えてきたら、今度は「時間」が足りなくなるので、「外 注」に出す必要があります。

でも、最初のうちは自分で行うことが、仕組みを学ぶ事にもつ ながります。

ビジネスで学ぶことは、今回のような単純な作業以外にもっと 大切なことがあります。

私のビジネスコーチでは、

①SNS集客を含めた起業に関するすべての質問コース

②マンツーマンのビジネスコーチングコース

を行っています。今回の様に無料で提供している物もありま すので、次のページでご確認ください。

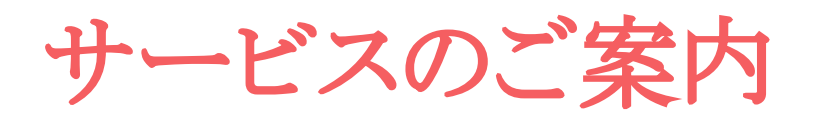

### 自分でできる!

### 起業・第2起業・ビジネス改善策『ビジネスコーチ ング10ステップ』が届くメルマガ!

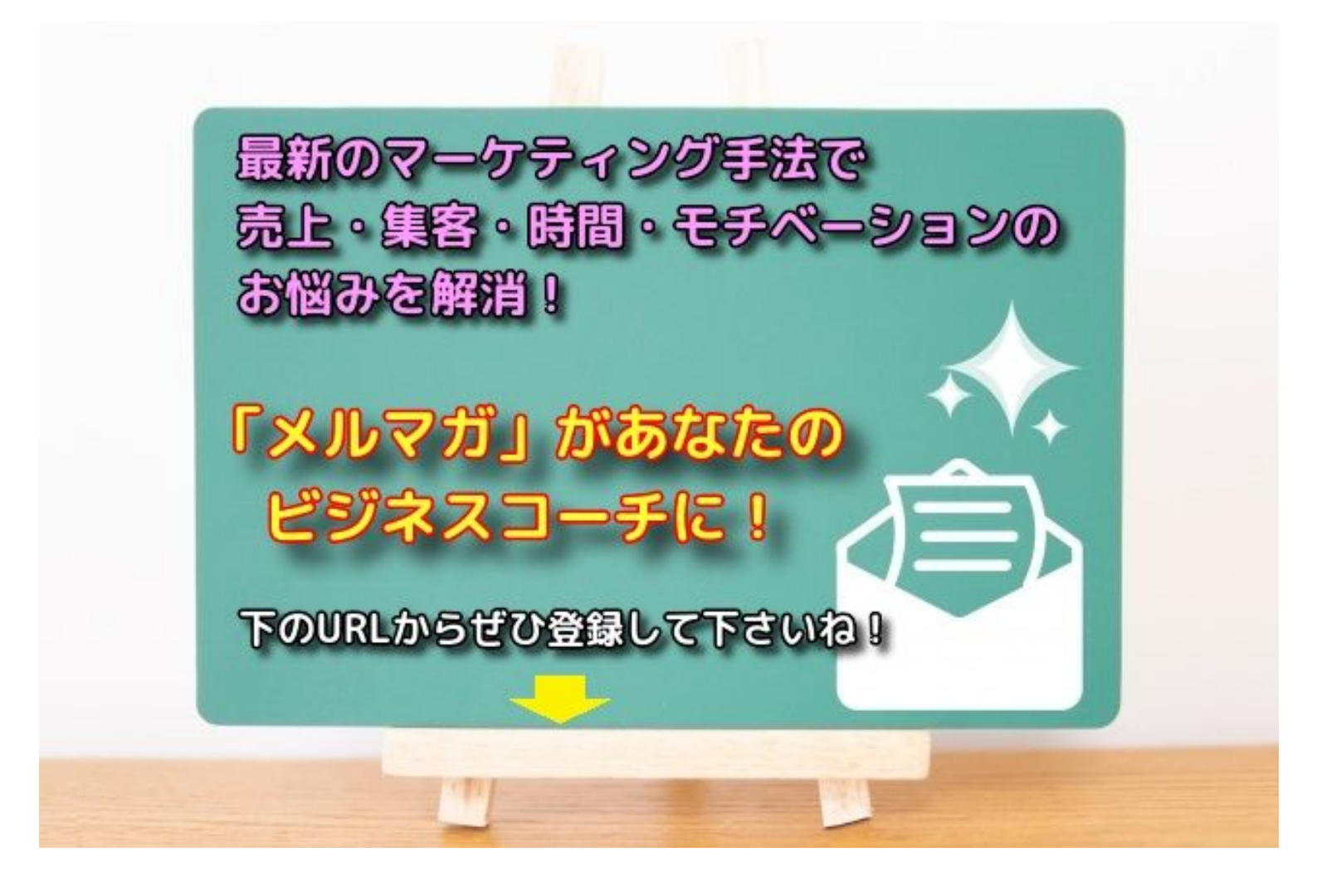

https://1start-up.com/e-m-magazine/

SNS集客や起業に関する悩み「質問し放題」」

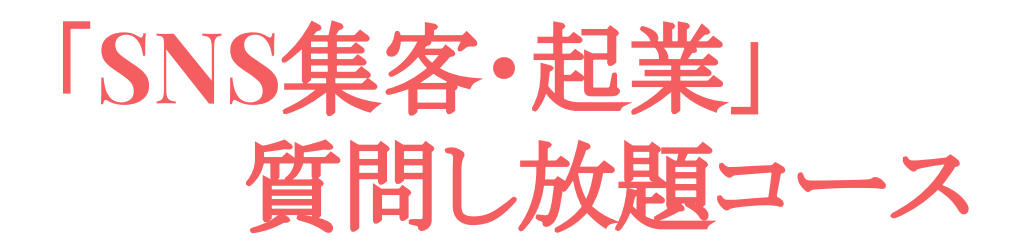

今回のような、実務的な作業から

①「facebook」「ツイッター」「インスタ」

「ワードプレス」「LINE」「メルマガ」

を連動させたSNS集客方法

②起業に関する全てのご質問

を月額定額で、質問し放題していただけます。 ↓ ↓ ↓

https://1start-up.com/beginner-q/

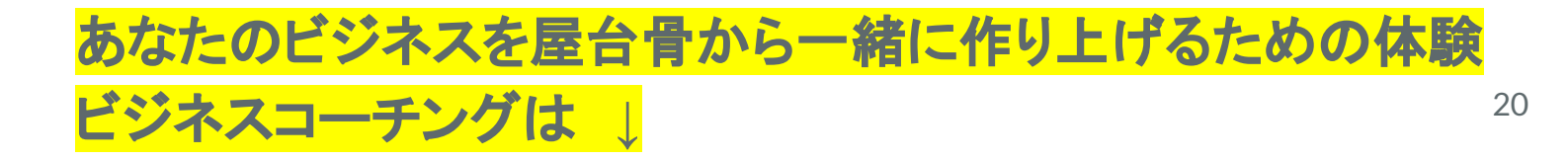

体験ビジネスコーチング

あなたのビジネスの形を明確にして 最短で成果を出すための体験セッションを 期間限定の特別価格で受けることが出来ます。

【体験セッションの詳細】

いろいろ一人で悩むのは大変! もしよかったらご覧くださいね! ↓ ↓ ↓ これから起業・開業したい方

↓ ↓ ↓ <u>起業して次の展開でお悩みの方</u>

最後までお読みいただきありがとうございました。 今後とも宜しくお願い致します! 木藤 秀一